## **PeopleAdmin Search Committee Access Guide**

To log into your PeopleAdmin account go to <u>https://jobs.ncat.edu/hr</u>. At the log in screen you will need your username and password. Your username is your email prefix (example: "Imcrotts", derived from the email:\_<u>Imcrotts@ncat.edu</u>). If you have logged into the PeopleAdmin system previously, use your current PeopleAdmin password to log in. Please note that the PeopleAdmin password is independent from other NCA&T systems. If you have not logged into the PeopleAdmin 7 system previously your password will be the same as your Username (example: username is "Imcrotts", password is "Imcrotts"). If this is your first time logging in you will be prompted to update your password to a minimum of 7 characters with at least one upper and lower case letter, plus a number or symbol. If you are unable to login you and you know your Username you may seek a reset at the login page.

| V<br>N | Velcome to the Online Employment<br>Management System              |  |
|--------|--------------------------------------------------------------------|--|
| т      | NORTH CAROLINA<br>CONCEPTIVITIAL AND TECHNICAL<br>STATE UNIVERSITY |  |
|        | browsers.                                                          |  |
|        |                                                                    |  |
|        | Password                                                           |  |
|        |                                                                    |  |
|        | Log In                                                             |  |
|        | Forgot your password? <u>Request a password reset</u>              |  |

Once logged in ensure that your user type is set as a **Search Committee Member** or that you select the **Search Committee Member** user type from the dropdown box. If you are switching your user type you will get a message at the top of the screen once the change has been applied. To locate the position go to the Postings tab and select the appropriate employment type: EHRA (Faculty, Instructional, Research, or Academic Administration), SHRA (Staff), or Post-Doctoral.

| NETTI CARDINA<br>AGUCITIVIA AND TECHNICAL                                                                                                    | (Inbox) PeopleAdmin<br>Watch List Appl Icant TBACKING Y                                                                                                    |
|----------------------------------------------------------------------------------------------------|----------------------------------------------------------------------------------------------------|
| Home                                                                                                    | Postings   My Profile Help                                                                                                    |
|                                                                                                    | SHRA     you have 0 messages.     Search Committee Member ▼     logout       EHRA     Employee       Post Doctoral     Search Committee Member                                                                                                    |
| Welcome to your Online Recruitment and                                                                                                    | Position Management System                                                                                                    |
| Alerts (1 alert from the administrator)                                                                                                    | Shortcuts 1. Choose Search Committee Member                                                                                                    |
| Type Message<br>IMPORTANT NOTICE – INITIATING RECRUITMENT: To post a<br>you must have an approved position description in the Position<br>you have not yet done so, please begin by: > Selecting "Positi<br>(orange header) in the drop-down menu in the far upper right c<br>an existing position select the "Positions Description" tab next<br>appropriate position type: SHRA or EHRA, and follow the instri | position for recruitment       2. Select the employment type of the position you are looking for         n Description Module. If on Management"       My Links         of your screen; > If this is to "Home" and the uctions on the page for       My Links |
| (i) "modify an existing position"; > If this is a new position select                                                                                                    | the "Positions<br>User's Guide<br>Search Committee Guide                                                                                                    |
| Displaying items for group "Search Committee Member".                                                                                                    | Search Committee Confidentiality<br>Agreement                                                                                                    |

### To view the job posting

Following the opening of the listings locate the posting and open by clicking on the **Working Title**.

| NORTH CAROLINU<br>AGRICULTURAL A<br>STATE UNIVERSIT | ND TECHNICAL<br>YY                       |                        |                   |                        |                   |                        | Inbox<br>Watch List | PeopleAd<br>APPLICAN    | min<br>IT TRACKING → |  |
|-----------------------------------------------------|------------------------------------------|------------------------|-------------------|------------------------|-------------------|------------------------|---------------------|-------------------------|----------------------|--|
|                                                     |                                          | Horr                   | e Posting         | gs   My Profile H      | elp               |                        |                     |                         |                      |  |
|                                                     |                                          |                        |                   |                        | you hav           | e 0 messages.          | Search Com          | mittee Membe            | r v logout           |  |
| Postings / EHR                                      | A                                        |                        |                   |                        |                   |                        |                     |                         |                      |  |
| EHRA                                                | Postings                                 |                        |                   |                        |                   |                        |                     |                         |                      |  |
| Saved Sea                                           | irches 🗸                                 |                        |                   | Search Q               | , More Search (   | Options 🗸              |                     |                         |                      |  |
| Active EHRA P                                       | ostings 🗙 Clic                           | k on the po            | sition tit        | le to open the p       | posting           |                        |                     |                         |                      |  |
| "Active EHRA                                        | A Postings" 1                            |                        |                   |                        |                   |                        |                     | I                       | Actions 🗸            |  |
| • Wo                                                | orking Title                             | Position F<br>Number N | Posting<br>lumber | Department             | Workflow<br>State | Active<br>Applications | Open Date           | Workflow<br>State Owner |                      |  |
| Ass.                                                | sistant or Associate Professor of Financ | e 001044 E             | PA0324            | Accounting and Finance | Posted            | 27                     | 03/09/2016          | Recruitment             | Actions 🗸            |  |

With the posting Summary page open you may view the position announcement, applications and additional applicant materials.

| 4     | North Carolina<br>Agricultural and Technical<br>State University                                       |                                                             |                                                                  |                                                                                                    |                                  |                   | Inbox<br>Watch List                               | PeopleAdmin<br>APPLICANT TRACKING ~ |  |
|-------|----------------------------------------------------------------------------------------------------|-------------------------------------------------------------|------------------------------------------------------------------|----------------------------------------------------------------------------------------------------|----------------------------------|-------------------|---------------------------------------------------|-------------------------------------|--|
|       |                                                                                                    |                                                             | Home                                                             | Postings   My Profile                                                                              | Help                             |                   |                                                   |                                     |  |
|       |                                                                                                    |                                                             |                                                                  |                                                                                                    | you have                         | e 0 messages.     | Search Commi                                      | ittee Member • logout               |  |
| Posti | ngs / EHRA / Assistant o                                                                               | r Associate Pro                                             | fessor of Finance (Posted) /                                     | Summary                                                                                            |                                  |                   |                                                   |                                     |  |
|       | Postting: Assi<br>Current Status: Posted<br>Position Type: EHRA<br>Section/Unit: Accounting<br>Finance | g and<br>Applicants                                         | Associate Profes<br>Created by: Jane Smith<br>Owner: Recruitment | SSOR Of Finance (I<br>Select this link for<br>applicant view o<br>the position vac<br>announcement | EHRA)<br>or the<br>f the<br>ancy | ★ See             | how Posting looks<br>Preview (Applican<br>Preview | to Applicant<br>It View)            |  |
|       | Please review the deta<br>Posting De<br>Classification Info<br>HELP TEXT: If the<br>Position.          | ails of the posting<br>tails<br>rmation<br>details below ar | e incorrect, please make the ap                                  | propriate Classification selection                                                                 | using the *Classificati          | ion' Tab on the l | eft side menu while                               | e modifying the                     |  |

### To view an individual application

Click on the applicant of interest, and the application will open with access to their complete application and applicant materials.

| North Carolina<br>Agricultural and Tech<br>State University                    | ICAL                                                                         |                                                                                                    | Deg                                                      | tingg I bi                       | h Drofilo I                      | Liste                                       |                                             | Inbox<br>Watch List                               | PeopleAdmin                                                                                                    | i<br>Racking 🗸 |
|--------------------------------------------------------------------------------|------------------------------------------------------------------------------|----------------------------------------------------------------------------------------------------|----------------------------------------------------------|----------------------------------|----------------------------------|---------------------------------------------|---------------------------------------------|---------------------------------------------------|----------------------------------------------------------------------------------------------------|----------------|
|                                                                                |                                                                              |                                                                                                    | lome Pos                                                 | ungs   M                         | ly Profile T                     | you have                                    | 0 messages.                                 | Search Com                                        | mittee Member T                                                                                                    | logout         |
| Postings / EHRA / Ass                                                          | istant or Associate Profe                                                    | essor of Finance (Poste                                                                                                    | d) / Applicar                                            | nt Review                        |                                  | ,                                           |                                             | Cearch Com                                        | mittee Member                                                                                                    |                |
| Posting: Current Status: I<br>Position Type: El<br>Section/Unit: Ac<br>Finance | Assistant or A<br>Posted<br>HRA<br>counting and                              | Created by: Jane Smith<br>Owner: Recruitment<br>Select                                                                                                    | n<br>h<br>t Applic                                       | of Finar<br>ants tak             | nce (EH                          | RA)                                         | ★ See<br>⊖ Prin<br>⊖ Prin                   | how Posting loc<br>t Preview (Applic<br>t Preview | ks to Applicant<br>ant View)                                                                                                    |                |
| Saved Searcher                                                                 | sorted b X                                                                   |                                                                                                    |                                                          |                                  | Search                           | Q More Searc                                | ch Options 🗸                                |                                                   |                                                                                                    |                |
| "Search Committe                                                               | e - sorted by most recen<br>Supplemental Las<br>question Pos<br>le Score Job | t application" 27<br>t<br>ittion Employer<br>Tittie Name                                                                                                    | Reason For<br>Leaving                                    | Last<br>Updated                  | Document<br>Conversion<br>Status | Current<br>professional<br>licenses/certifi | <b>dätignee</b> /regist                     | ràlizios                                          | Act<br>Memberships<br>and<br>Professional<br>Organizations                                                                               | lons 🗸         |
| Doe, Joh                                                                       | Click o<br>Par<br>Ass<br>0.0 Pro<br>Fina<br>Ass<br>Pro<br>Fina               | Advate Texas Tech<br>University of<br>Istant Texas Park<br>fessor of American,<br>University of<br>Istant Texas Pan<br>fessor of American,<br>University of<br>Istant Texas Rio<br>fessor of Grande<br>ance Valley | Graduated,<br>Institution<br>merged with<br>other school | March 01,<br>2017 at<br>06:19 PM | s indivi                         | dually<br>Series 65,                        | Bachelor's<br>Degree,<br>Master's<br>Degree | Economics,<br>Business<br>Administration          | Academy of<br>Financial<br>Service<br>Financial<br>Management<br>Association<br>Financial<br>Services<br>Professionals<br>Ouad A<br>ACCI | Actions 🗸      |

# To view an applicant's uploaded documents such as a cover letter or resume via the applicant's Summary page

To view the applicant's documents you may select the individual document of interest at the bottom of the opened application or **Generate** a **Combined Document** containing all applicants documents.

# To view an applicant's uploaded documents such as a cover letter, or resume, applicant's Summary page, continued

Applicant documents via the individual application are available at the bottom of the application.

| Submitted on April 11                      | 1, 2017 at 08:16 AM by Imran Ansari                                   | Select individual documents      | l í |
|--------------------------------------------|-----------------------------------------------------------------------|----------------------------------|-----|
| Required Documen                           | ts                                                                    |                                  |     |
| Document Type                              | Name                                                                  | Conversion<br>Status             |     |
| Curriculum Vitae                           | Curriculum Vitae 04-11-17 07:12:33 (173 KB)                           | PDF complete                     |     |
| Teaching Philosophy                        | Teaching Philosophy 04-11-17 07:12:45 (97.3 KB)                       | PDF complete                     |     |
| Letter of Interest                         | Letter of Interest 04-11-17 07:12:55 (120 KB)                         | PDF complete                     |     |
| Research Statement                         | Research Statement 04-11-17 07:13:03 (182 KB)                         | PDF complete                     |     |
| Bachelor's Degree - Copy of<br>transcripts | Bachelor's Degree - Copy of transcripts 04-11-17<br>07:14:07 (290 KB) | PDF complete                     |     |
| Master's Degree - Copy of transcripts      | Master's Degree - Copy of transcripts 04-11-17<br>07:14:18 (6.21 MB)  | PDF complete                     |     |
| Ph.D Copy of transcripts                   | Ph.D Copy of transcripts 04-11-17 07:14:52 (2.4 MB)                   | PDF complete                     |     |
| Optional Document                          | S                                                                     |                                  |     |
| Document Type                              | Name Conversi                                                         | on Status                        |     |
| Certificate of Release or Discharg         | ge from Active Duty (DD-214)                                          | 1                                |     |
| Recommendation D                           | ocuments                                                              |                                  |     |
| No recommendations submitted.              |                                                                       |                                  |     |
| PDF Documents                              | or crea                                                               | te one complete set of documents |     |
| Document Type                              | Actions                                                               |                                  |     |
| Application                                | View                                                                  |                                  |     |
|                                            |                                                                       |                                  |     |

### To view a collection of applicant(s) documents

You can review one applicant document set or more than one applicant document set at a time. You may choose to view all the documents for an applicant, specific applicant documents for each of a group of applicants, or all applicant documents for a group of applicants.

### To view a collection of applicant(s) documents, continued

- 1. On the posting's **Applicants** tab, check the boxes to select the applicant or applicants of interest.
- 2. If a red X is in the **Document Conversion Status** column, deselect the applicant from the **Bulk Applications** download.
- 3. From the Actions menu, select Download Application as PDF. A dialog box opens.
  - Select the documents you want to view, and then select **Submit**. The system creates a PDF containing all the documents that you requested.
  - The resulting PDF includes bookmarks to allow you to go directly to each applicant's documents. Please note that the PDF conversion times may be lengthy.
- 4. The **Create Document per Applicant** selection will create a single document per applicant that may be viewed from the list of applicants by selecting the **View** link..

| Home       Postings       My Profile       Hudp         you have 0 messages.       Sear         Postings / EHRA / Assistant or Associate Professor of Finance (Posted) / Applicant Review         Posting:       Assistant or Associate Professor of Finance (EHRA)         Current Status:       Created by: Jane Smith         Owner:       Recruitment         Finance       Owner: Recruitment         Summary       History         Applicants       Reports         Sector Committee - sorted by:       Reports         Sector Committee - sorted by:       Image: Resource of the professional include applicant documents must have a great include applicant documents must have a great include applicant documents must have a great include applications select all applications on the page         Supplemental Last question       Postine Trava Tech         Full Name Score       Job Title Name         Ope; John 0.0       Praduate Trava Tech         Protessor of Travace View of Assistant Texas Tech       Status         Protessor of Travace View of Assistant Texas Tech       Status         Protessor of Canade Finance View of Assistant Texas Tech       Status         Protessor of Travace View of Assistant Texas Tech       Status         Protessor of Canade Finance View of Assistant Texas Tech       Status         Protessor of Canade Finance View                                                                                                    | Inbox PeopleAdmin<br>Natch List AppLICANT TRACKIN                                                                                           | à 🗸 |
|----------------------------------------------------------------------------------------------------|----------------------------------------------------------------------------------------------------|-----|
| Posting: Assistant or Associate Professor of Finance (Posted) / Applicant Review         Posting: Assistant or Associate Professor of Finance (EHRA).<br>Current Status: sociad         Posting: Assistant or Associate Professor of Finance (EHRA).<br>Summary Histor         Summary Histor       Created by: Jane Smith<br>Owner: Recruitment         Summary Histor       Applicants         Summary Histor       Post Print Previous         Sector Othic: Accounting and<br>Finance       Created by: Jane Smith<br>Owner: Recruitment         Summary Histor       Applicants         Summary Histor       Applicants         Supplemental Last<br>question       Quere Securit Application*         Supplemental Last<br>question       Supplemental Last<br>question         Supplemental Last<br>question       Employer<br>Job Title Wintersty,<br>Instructor, Towersty,<br>Instructor, Towersty,<br>Instructor, Towersty,<br>Instructor, Towersty,<br>Protessor of Carada<br>Protessor of Carada<br>Pr                                                                                                    |                                                                                                    |     |
| Posting: Assistant or Associate Professor of Finance (EHRA).         Current Status: Posted         Posting: Assistant or Associate Professor of Finance (EHRA).         Current Status: Posted         Postino Type: EHRA         Series         Summary       History         Applicants       Created by: Jane Smith         Owner: Recruitment         Summary       History         Applicants       Reports         Surmary       History         Applicants       Reports         Surmary       History         Surmary       History         Applicants       Reports         Search Committee - sorted b X       Course Coursents must have a greet         "Search Committee - sorted b X       Conversion professional         Supplemental Last       Document Current         Supplemental Last       Current Question Postino         Full Name       Score       Job Title         March 01, Postino Continuitize       Sorte Continuitize         Doe, John       0.0       Professor of Anterior Texas Tech Professor of Continuitize         Professor of Anterior Texas Tech Professor of Continuitize       Sorte Continuitize         Professor of Control Texas Tech Professor of Control Control Control Control Control Control Contr                                                                                                    | rch Committee Member V logo                                                                                                    | ut  |
| Posting: Assistant or Associate Professor of Finance (EHRA)   Current Status: Posted   Postino Type: HRA   Surmary   History   Appleants   Reports   Surmary History Appleants Reports Surmary Surd Search Committee - sorted by: market applications on the page Supplemental Last Supplemental Last Supplemental Last Supplemental Last Graduated, Texas Tech Full Name Score John 0.0 Professor of Texas Tech Full Name Score Click on individual checkboxes for specific applicant or invision Williams, Sartina 0.0 Artificities of University Williams, Sartina 0.0 Artificities of University Function University Function Un                                                                                                    |                                                                                                    |     |
| Search Committee - sorted b X<br>Search Committee - sorted b X<br>Search Committee - sorted b X<br>Search Committee - sorted b X<br>Search Committee - sorted b X<br>Search Committee - sorted b X<br>Search Committee - sorted by most recent application" 2<br>1. Checkbox to select all applications on the page<br>Supplemental Last<br>question Position Employer Reason For Last<br>Full Name Score Job Title Name Leaving Updated Status<br>Graduate Texas Tech<br>Part-time University of Graduated,<br>Assistant Texas Pan<br>Professor of Grande<br>Finance, Valley<br>Click on individual checkboxes for specific applicant views<br>Williams, Sarina 0.0<br>Matistant<br>Williams, Sarina 0.0<br>Network Withing<br>Network Withing<br>Network West<br>Network West<br>Network Withing<br>Network West<br>Network Withing<br>Network West<br>Network West<br>Network N | osting looks to Applicant<br>w (Applicant View)<br>w                                                                                        |     |
| Doe, John       0.0       Graduate<br>Part-time<br>Instructor,<br>Series 65,       Texas Tech<br>University, of<br>Assistant<br>Finance,<br>University of<br>Assistant<br>Froas Rio<br>Professor of<br>Finance       Texas Tech<br>University of<br>Assistant<br>Finance       March 01,<br>Series 65,       Series 65,       Bachelor's<br>Degree,<br>Master's<br>Degree,<br>Master's<br>Degree       Econ<br>Series 65,         Williams, Sarina 0.0       Assistant<br>Professor of<br>Finance       Howard<br>University       February 28,<br>017 at<br>University       4. Generates a combined<br>document for each applicant<br>and is visible when<br>selecting View from the<br>Combined Documents                                                                                                    | Iload to<br>en indicator<br>GENERAL<br>Review Screening<br>Question Answers                                                                 |     |
| Williams, Sarina 0.0       Assistant<br>Professor of<br>Finance       Howard<br>University       February 28,<br>2017 at<br>08:44 AM       4. Generates a combined<br>document for each applicant<br>and is visible when<br>selecting View from the<br>Combined Documents                                                                                                    | Download Screening<br>Question Answers<br>Export results<br>BULK<br>Download Applications as<br>PDF<br>Create Document PDF per<br>Applicant | ÷*  |
| Frve. Kim 0.0 Teaching University, 26, COIUMN                                                                                                    | View Action                                                                                                    |     |

IMPORTANT – When downloading multiple applications/documents as a PDF you must use your internet browser back button to return to the posting.

# To view an applicant's Letters of Recommendation - EHRA and Post Doctoral applications only

- 1. View Letter of Recommendation submissions at the bottom of the application of the Summary tab or
- 2. Open the Recommendations tab
- 3. Select the recommendation of interest to view

| NORTH CAROLINA<br>AGRICULTURAL AND T<br>STATE UNIVERSITY                                                                                                    | ECHNICAL                                                                                                    | Home Postin                                                                 | igs   My Profile                                                                                                    | Help                                                                                    | Inbox<br>Watch List                                                                              | PeopleAdmin<br>APPLICANT TRACKING V                                          |
|----------------------------------------------------------------------------------------------------|----------------------------------------------------------------------------------------------------|-----------------------------------------------------------------------------|----------------------------------------------------------------------------------------------------|-----------------------------------------------------------------------------------------|--------------------------------------------------------------------------------------------------|------------------------------------------------------------------------------|
|                                                                                                    |                                                                                                    |                                                                             | you have (                                                                                                    | 0 messages.                                                                             | Search Committe                                                                                  | ee Member  V logout                                                          |
| Postings / / App<br>Job ap<br>Current Statu<br>Application for<br>Full name: Jo<br>Address:<br>1416 Sunse<br>Greenville, OF<br>United States<br>Username: D | plicant Review / John<br>plication: Jo<br>Is: Interview<br>prm: Application<br>In Doe<br>t Drive<br>145255<br>of America<br>be lee | Doe / Recommendation hn Doe Created by: Jane Sr Owner: Recruitmen           | ns<br>(EHRA)<br>mith<br>t                                                                                                    | ★ View<br>★ Previ                                                                       | Posting Applied To                                                                               | 2                                                                            |
| Email: DoeJoe<br>Phone (Prima<br>Phone (Seco<br>Position Type<br>Section/Unit:<br>Summary                                                                   | egmail.com<br>ury): (765) 491- 1111<br>ndary):<br>EHRA<br>Recommendations (3                                                       | If the job<br>to posting<br>to referee<br>Letters of<br>found on<br>History | posting was setup to<br>the announcement<br>s, monitor response<br>Recommendation r<br>the bottom of the ap                            | o receive Lette<br>, this tab prov<br>is, and access<br>eceived throu<br>pplication Sum | ers of Recomme<br>ides access to s<br>s the letters.<br>gh PeopleAdmi<br>imary page.             | endation prior<br>send the requests<br>n may also be                         |
|                                                                                                    |                                                                                                    |                                                                             |                                                                                                    |                                                                                         |                                                                                                  |                                                                              |
| Reference Reque                                                                                                    | ests                                                                                                    |                                                                             | Select Ser<br>of the Lette                                                                                                    | nd or Resend<br>er of Recomm                                                            | to initiate email<br>nendation                                                                   | request                                                                      |
| Reference Reque                                                                                                    | ests<br>Email                                                                                                    | No                                                                          | Select Ser<br>of the Lette<br>tified?                                                                                                  | nd or Resend<br>er of Recomm<br>Respon                                                  | to initiate email<br>nendation<br>nded?                                                          | request                                                                      |
| Reference Require       Name       Grant     Brown                                                                                                    | ests<br>Email<br>gbr@lsu.edu                                                                                                    | No<br>07/                                                                   | Select Ser<br>of the Lette<br>tified?<br>'22/2016 10:51 AM                                                                             | nd or Resend<br>er of Recomm<br>Respon<br>07/28/2                                       | to initiate email<br>nendation<br>nded?                                                          | Resend                                                                       |
| Reference Reque                                                                                                    | ests<br>Email<br>gb:@lsu.edu<br>samvansa @g                                                                                        | No<br>07/<br>mail.com 07/                                                   | Select Ser<br>of the Lette<br>'22/2016 10:51 AM<br>22/2016 10:51 AM                                                                    | nd or Resend<br>er of Recomm<br>Respon<br>07/28/2<br>07/24/2                            | to initiate email<br>hendation<br>ded?<br>2016 10:38 AM<br>2016 07:22 PM                         | Resend<br>Resend                                                             |
| Reference Require       Name       Grant     Brown       Sam     VanSant       Earl     Yancey                                                              | ests<br>Email<br>gb:@lsu.edu<br>samvansa@gi<br>son@uc.edu                                                                          | No<br>07/<br>mail.com 07/<br>07/                                            | Select Ser<br>of the Lette<br>'22/2016 10:51 AM<br>'22/2016 10:51 AM<br>'22/2016 10:51 AM                                              | nd or Resend<br>er of Recomm<br>Respon<br>07/28/2<br>07/24/2<br>07/28/2                 | to initiate email<br>nendation<br>ded?<br>2016 10:38 AM<br>2016 07:22 PM<br>2016 08:26 AM        | Resend<br>Resend<br>Resend                                                   |
| Reference Require<br>Name<br>Grant Brown<br>Sam VanSant<br>Earl Yancey<br>Recommendation<br>Reference                                                       | ests<br>Email<br>gb@lsu.edu<br>samvansa@gu<br>son@uc.edu<br>ns Click on the li                                                     | No<br>07/<br>mail.com 07/<br>07/<br>nk to view the Recom                    | Select Ser<br>of the Letter<br>(22/2016 10:51 AM<br>(22/2016 10:51 AM<br>(22/2016 10:51 AM<br>(mendations                              | nd or Resend<br>er of Recomm<br>07/28/2<br>07/24/2<br>07/28/2<br>Finaliz                | to initiate email<br>nendation<br>2016 10:38 AM<br>2016 07:22 PM<br>2016 08:26 AM                | request<br>Resend<br>Resend<br>Resend<br>(Actions)                           |
| Reference Require<br>Name<br>Grant Brown<br>Sam VanSant<br>Earl Yancey<br>Recommendation<br>Reference<br>Anonymous, 07/24                                   | ests<br>Email<br>gb@lsu.edu<br>samvansa@g<br>son@uc.edu<br>ns<br>Click on the li                                                   | No<br>07/<br>mail.com 07/<br>07/<br>nk to view the Recom                    | Select Ser<br>of the Letter<br>(22/2016 10:51 AM<br>(22/2016 10:51 AM<br>(22/2016 10:51 AM<br>(22/2016 10:51 AM)<br>(22/2016 10:51 AM) | nd or Resend<br>er of Recomm<br>07/28/2<br>07/24/2<br>07/28/2<br>Finaliz<br>Yes         | to initiate email<br>hendation<br>ded?<br>2016 10:38 AM<br>2016 07:22 PM<br>2016 08:26 AM<br>ed? | request Resend Resend (Actions) Actions ~                                    |
| Reference Require         Name         Grant       Brown         Sam       VanSant         Earl       Yancey         Reference       Anonymous, 07/24       | ests<br>Email<br>gb@lsu.edu<br>samvansa@g<br>son@uc.edu<br>ins<br>Click on the li<br>i/2016 07:26 PM                               | No<br>07/<br>mail.com 07/<br>07/<br>nk to view the Recom                    | Select Ser<br>of the Lett<br>(22/2016 10:51 AM<br>(22/2016 10:51 AM<br>(22/2016 10:51 AM<br>mendations                                 | nd or Resend<br>Prespon<br>07/28/2<br>07/28/2<br>07/28/2<br>Finaliz<br>Yes<br>Yes       | to initiate email<br>hendation<br>2016 10:38 AM<br>2016 07:22 PM<br>2016 08:26 AM<br>ed?         | request<br>Resend<br>Resend<br>Resend<br>(Actions)<br>Actions ∽<br>Actions ∽ |

If you are experiencing log in problems please contact <u>jobbapp@ncat.edu</u>.